# ESD.70J Engineering Economy Fall 2010 Session Two

Xin Zhang – xinzhang@mit.edu Prof. Richard de Neufville – ardent@mit.edu

ESD.70J Engineering Economy Module - Session 2

### Session two – Simulation

- Objectives:
  - Generate random numbers
  - Get familiar with Monte Carlo simulation
  - Set up simulation using Data Table
  - Generate statistics from simulation
  - Draw histogram and cumulative distribution function (CDF)
    - Also called "target curve"

# Questions for "Big vs. Small"

From the base case spreadsheet, we've calculated NPVs

- However, we assumed deterministic demand forecasts for years 1, 2, and 3. This assumption is oversimplifying since actual demand will vary
- ⇒ Since life in uncertain, we want to simulate a range of possible NPV outcomes, the Min, Max, distributions, and the E[NPV]!

## Set up random generator

#### Open ESD70session2-1.xls

# Excel's RAND() function

- Returns random number greater than or equal to o and less than 1, sampled from a uniform distribution
- To generate a random real number between a and b, use: =RAND()\*(b-a)+a
- In tab "RAND", the formula in cell C3: "=Entries!C9\*((1-Entries!C25)+2\*Entries!C25\*RAND())"
  - Returns a uniformly distributed random demand for year 1 centered around 300, which may differ by plus or minus 50%
- Same logic applies for cell C4 and C5

## Random number generator

Follow the instructions, step by step

- 1. Go to tab "RAND"
- 2. Type "=Entries!C9\*((1-Entries!C25)+2\*Entries!C25\*RAND())" in cell C3
- 3. Type "=Entries!C10\*((1-Entries!C25)+2\*Entries!C25\*RAND())" in cell D3
- 4. Type "=Entries!C11\*((1-Entries!C25)+2\*Entries!C25\*RAND())" in cell E3
- 5. Press "F9" several times to see want happens

## Random number generator

- 6. Click "Chart" under "Insert" menu
- 7. "Chart Type" select "XY(Scatter)", "Chart subtype" select any one with lines, click "Next"
- 8. "Data Range" select B2:E3, click "Next"
- "Chart options" select whatever pleases you, click "Next"
- 10. Choose "As object in" and click "Finish"
- 11. Press "F9" several times to see want happens
- We have built a random demand generator for the 3 years that assumes independent demand (o correlation) from year to year

# Give it a try!

# Check with your neighbors...

# Check the solution sheet...

# Ask me questions...

#### How Monte Carlo Simulation works

Calculate two NPV<sub>A</sub>s corresponding to the two random demand simulations

| Demand in<br>Year 1 | Demand in<br>Year 2 | Demand in<br>Year 3 | NPV <sub>A</sub> |
|---------------------|---------------------|---------------------|------------------|
| 345                 | 678                 | 1001                | ?                |
| 189                 | 579                 | 690                 | ?                |

How about generating many sets of random demands, and get the corresponding  $NPV_As$  automatically?

## Monte Carlo Simulation

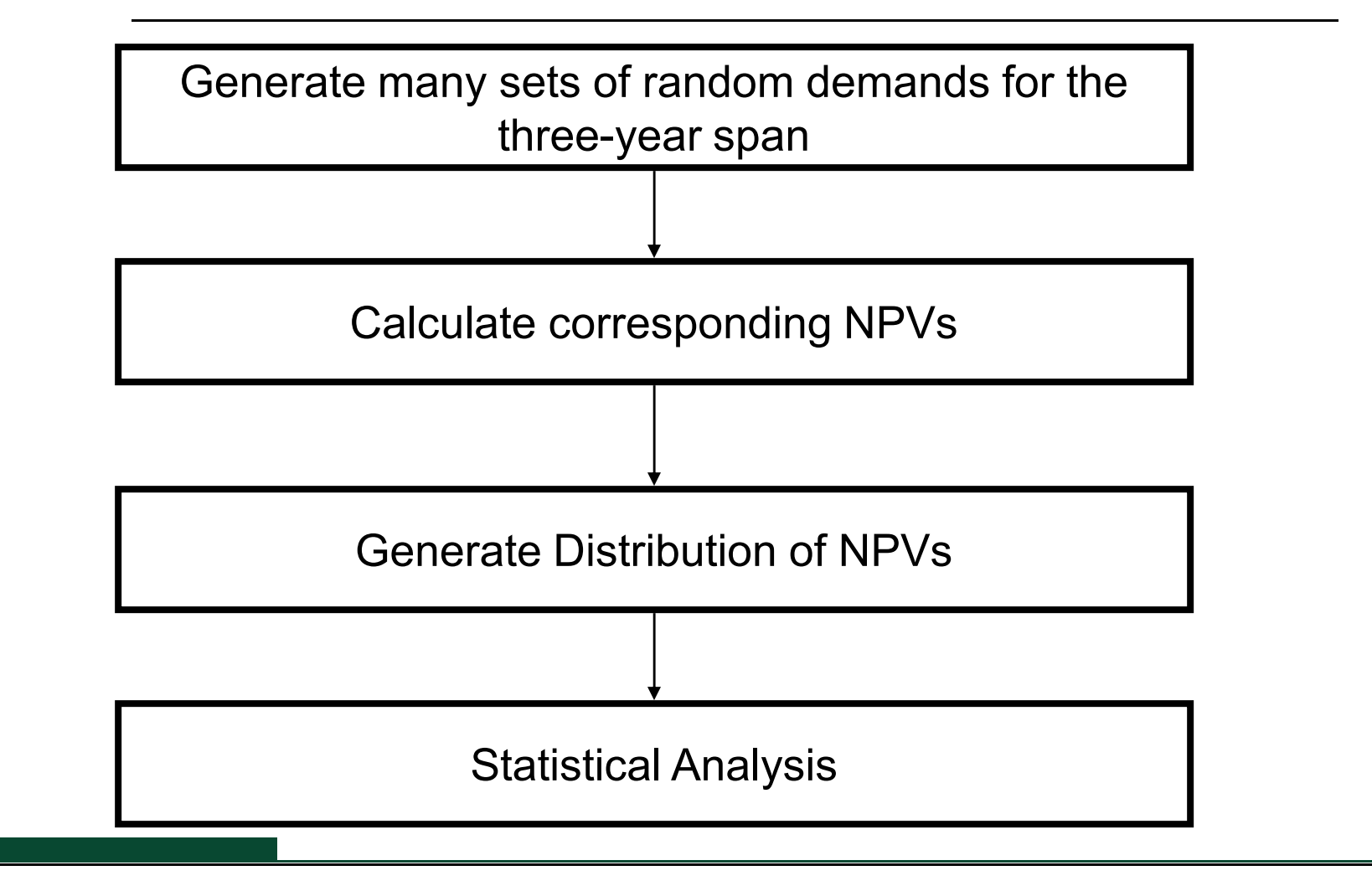

# Setup simulation by Data Table

#### Follow these instructions, step by step:

- Link demand in sheet for Plan A to the random demand generator, specifically, Plan A!E5 = Rand!C3; Plan A!G5 = Rand!D3; Plan A!I5 = Rand!E5
- In "Simulation" sheet, type "='Plan A'!C16" in cell B8 ("='Plan A'!C16" is the output of result for NPV<sub>A</sub>)
- 3. Create the Data Table. Select "A8:B2008", click "Table" under "Data" menu, in "column input cell" put "A7", leave "row input cell" blank.
- 4. Same thing already done for Plan B
- NOTE: there is no input in the value column of the Data Table; an empty cell is selected as the "column input cell". Why?

## Explanation

- For the One-Way Data Table, there is no need to set up the input values in a list, since each row of the Data Table calls RAND() and generates an NPV<sub>A</sub> projection
- We have 2,000 rows in the Data Table, so we have simulated 2,000 times
- Click "command =" or "F9" to try another simulation run

# Give it a try!

# Check with your neighbors...

# Check the solution sheet...

# Ask me questions...

# Calculating descriptive statistics

 Useful to know E[NPV], maximum, and minimum values for the simulated results

#### Follow step by step:

- 1. In Cell D1 type "=AVERAGE(B\$9:B\$2008)"
- 2. In Cell D2 type "=MAX(B\$9:B\$2008)"
- 3. In Cell D<sub>3</sub> type "=MIN(B\$9:B\$2008)"

# Give it a try!

# Check with your neighbors...

# Check the solution sheet...

# Ask me questions...

### Deterministic vs. dynamic results

- From the base case spreadsheet, we learn NPV<sub>A</sub> = \$162.1M and NPV<sub>B</sub> = \$156.5M
- What is your result for the E[NPV<sub>A</sub>] and E[NPV<sub>B</sub>] when considering demand uncertainty?
- Jensen's inequality and the Flaw of Averages:

## $f[E(x)] \neq E[f(x)]$

### Target curve

- The target curve is another name for cumulative distribution function (CDF)
- In our case, a target curve aims at making a representation to managers that
  - "There is a probability X that NPV will be lower (higher) than a targeted Y dollars for this project"
- Value At Risk is a common language on Wall Street. It stresses downside risk, though we should also look at CDF for upside potential of a project, or Value At Gain!

## Target curve

Follow the instructions, step by step:

- In sheet "Simulation", set Cell G7 "=\$D\$3+(\$D\$2-\$D\$3)/20\*F7", and drag the formula down to G27
- Set Cell H7 "=COUNTIF(\$B\$9:\$B\$2008,"<="&G7)", and drag the formula down to H27
- 3. Set Cell I7 "=H7/2000", and drag down to cell I27
- 4. Same is already done for Plan B

## Target curve

- 6. Right-click the chart on the right, select "Source Data"
- 7. Select "Series", and press "Add". This adds a new data series to the graph. Call it "NPV<sub>A</sub>"
- 8. Select the range =Simulation!\$G\$7:\$G\$27 for X values, and the range =Simulation!\$I\$7:\$I\$27 for Y values. Click "OK"
- 9. Right-click the curve and change "Weight" to 3
- 10. Hit "command =" or "F9" and watch the target curve move !

# Explanation

- We set up 20 data buckets and count how many data points fall into each interval
- "=COUNTIF()" function counts the number of cells within a range that meet the criteria
- The Excel file demonstrates how you can:
  - Add E[NPV<sub>A</sub>] and E[NPV<sub>B</sub>] as vertical lines
  - Add histograms for two NPV distributions using the information created earlier
- Can also use the Histogram analysis tool in "Data Analysis" package, but it won't refresh

# Values At Risk and Gain

- Use your cursor on the graph to find different Values At Risk and Values At Gain
- Alternatively, use the percentile function
  - In cell N5, type 10%
  - In cell R5, type
  - "=PERCENTILE(B9:B2008,N5)"
- What does this tell you?
- That's interesting information for managers and decision-makers!

# Question

• Why are <u>high</u> NPV values more cut off for Plan B on the target curve and histogram than for Plan A?

– A matter of constraints...

# Give it a try!

# Check with your neighbors...

# Check the solution sheet...

# Ask me questions...

#### Next class...

- Today's session modeled demand uncertainty based on a uniformly distributed random variable
- This is not necessarily realistic, though it is simple and sufficient for today's purposes
- Next session explores alternative probability distributions from which to sample and stochastic models
- STAY TUNED!